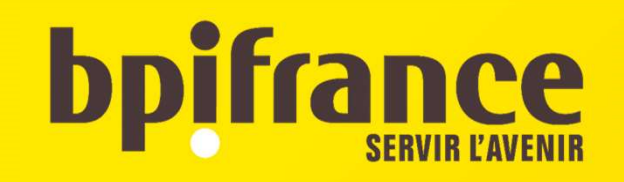

# Extranet **PIC**

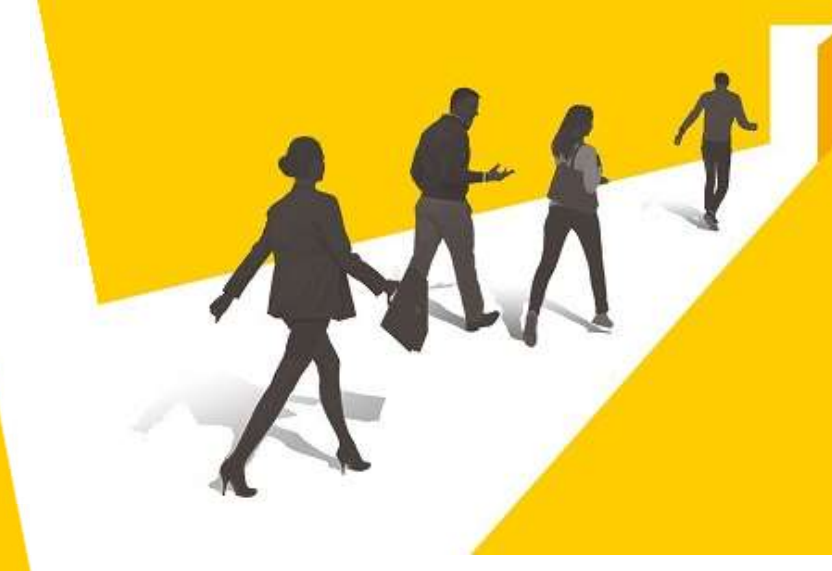

Soutien des Projets Innovants Collaboratifs

Guide Déposant

Auto-dépannage

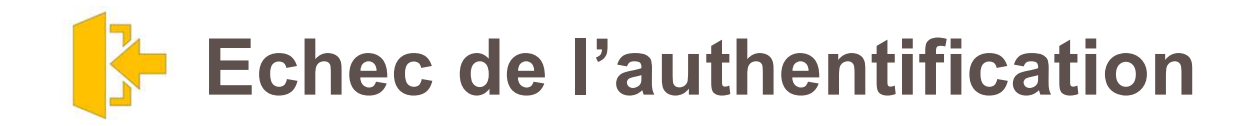

## extranet.bpifrance.fr

Echec de l'authentification, car :

1 Vous utilisez un mot de passe périmé. Cliquez sur « Mot de passe oublié ?».

2 Vérifiez la syntaxe et recommencez en dévalidant le mode « majuscules » et sans « blancs ».

3 Le compte n'est pas « activé ». Cliquez sur le lien « activer mon compte » situé dans le message reçu à la création du compte (vérifiez l'antispam si vous pensez ne pas l'avoir reçu).

4 Votre compte a été radié, où l'adresse qui y est associée n'est plus utilisée.

5 Un problème technique empêche votre connexion.

An error occurs during authentification. Login issues

1 - You are using a wrong password; clic on "Forgot your password ? ".

2 - An error occurred while completing the ID or the password (wrong spelling, case differences), check and try again.

3- Your user account is not yet activated. First make sure to click the activation link you received, included in the email with your ID and password.

4 -The checkout didn't match the ID. Your account does not exist any longer.

5 - Your connection encountered a technical issue.

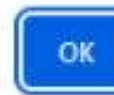

Raison 1- Le compte a été activé plusieurs fois

Raison 2- L'e-mail est utilisé comme identifiant

Raison 3 - Le mot de passe temporaire a expiré

Raison 4 - Identifiant ou mot de passe copié / collé

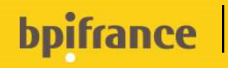

# Echec de l'authentification - Raison 1- Le compte a été activé plusieurs fois

## Raison

Vous avez peut-être cliqué plus d'une fois sur le lien "<u>Activer mon compte</u>" présent dans le premier e-mail reçu lors de la création de votre compte.

Ce lien est à usage unique.

Dès le second clic (ou le premier double-clic), le compte utilisateur se bloque pour plusieurs minutes.

Si votre compte est déjà activé (si vous avez déjà cliqué au moins une fois sur le lien), vous ne devez plus cliquer sur ce lien.

Pour accéder à l'extranet,

Rendez-vous sur la page <u>Bpifrance.fr</u>. Tout en bas de la page, à gauche, dans la rubrique « Liens utiles », sélectionnez « **Extranet Projets Collaboratifs** ». Création de compte utilisateur

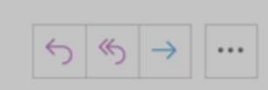

#### Bonjour Prénom NOM,

Vous avez demandé la création d'un compte utilisateur pour l'adresse mail suivante : adresse.email@domaine.fr Pour activer définitivement votre compte, veuillez cliquer sur le lien ci-dessous et confirmer sur la page. Activer mon compte Votre identifiant, une fois le compte activé, sera : 000000000

Votre mot de passe, une fois le compte activé, sera : a00AaA00A

Vous serez invité par l'annlication à changer ce mot de passe par un mot de passe personnel et sécurisé à au

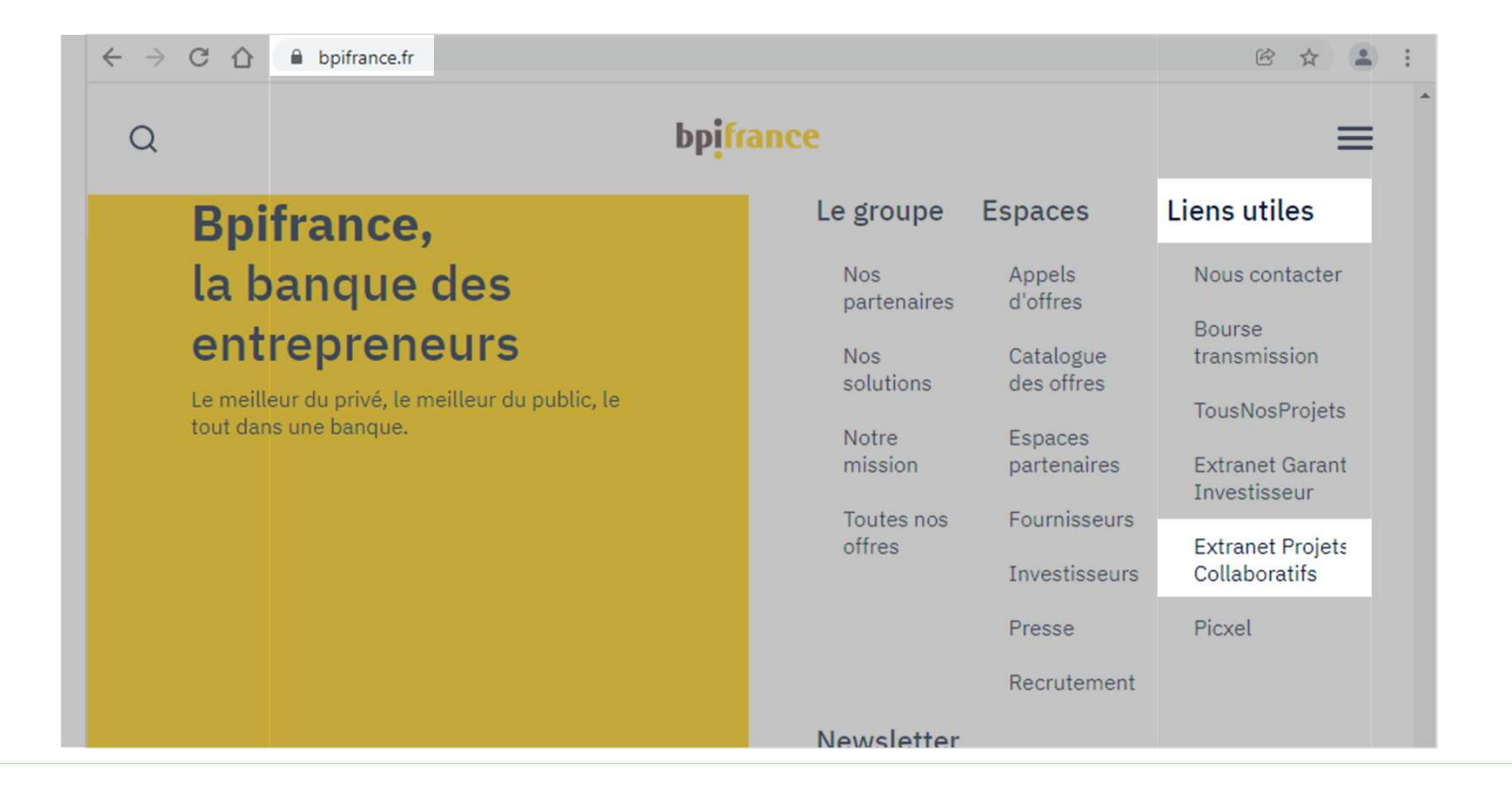

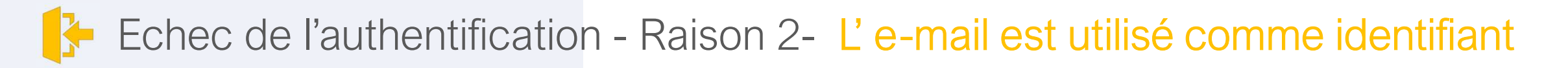

## Raison

Vous utilisez peut-être votre adresse e-mail en tant qu'identifiant. L'adresse e-mail ne peut pas servir d'identifiant sur cette plateforme

Votre identifiant est une suite de 9 chiffres ou 4 lettres + 6 chiffres.

Il vous a été communiqué par e-mail à la création de votre compte.

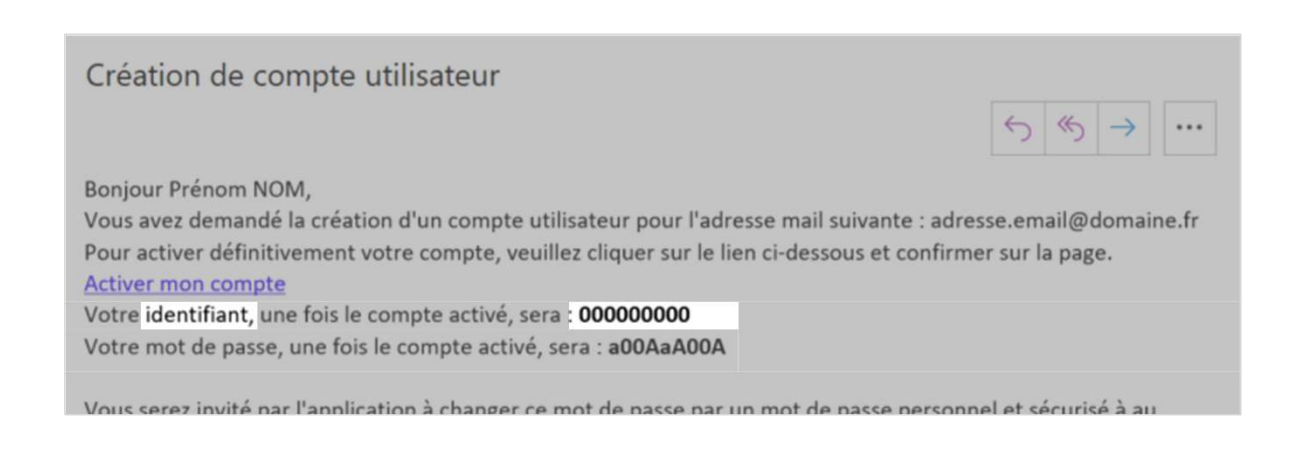

Si vous ne possédez plus votre identifiant, utilisez la fonction « Identifiant oublié » et suivez la procédure indiquée.

|        | UUIIaburatiis                                                                                                    |
|--------|----------------------------------------------------------------------------------------------------|
|        | Gérer votre projet                                                                                                    |
|        | Vous êtes déjà inscrits, connectez-vous :<br>Identifiant :<br>Mot de passe :                                                                                                    |
| nt des | J'ai pris connaissance des <u>Conditions Générales d'Utilisation</u> et les accepte sans     restrictions ni réserves.     Je reconnais avoir pris connaissance des <u>Conditions de collecte et de traitement des     Données à Caractère Personnel.</u> |
| poser  | Se connecter                                                                                                    |

# Echec de l'authentification - Raison 3 - Le mot de passe temporaire a expiré

## Raison

Le mot de passe temporaire fourni dans l'e-mail d'activation n'est **valable** que **60mn à partir de sa création**.

Il doit être remplacé par un mot de passe définitif à la première connexion (**pendant ces 60mn**).

## Création de compte utilisateur

### Bonjour Prénom NOM,

Vous avez demandé la création d'un compte utilisateur pour l'adresse mail suivante : adresse.email@domaine.fr Pour activer définitivement votre compte, veuillez cliquer sur le lien ci-dessous et confirmer sur la page. <u>Activer mon compte</u> Votre identifiant, une fois le compte activé, sera : **000000000** 

 $6 \ll \rightarrow$ 

Votre mot de passe, une fois le compte activé, sera : a00AaA00A

Vous serez invité nar l'annlication à changer ce mot de nasse nar un mot de nasse nersonnel et sécurisé à au

## Au-delà de ces 60mn vous devez redemander un mot de passe provisoire

Cliquez sur "Mot de passe oublié" et suivez la procédure indiquée.

Vous recevrez alors ce nouveau mot de passe provisoire par e-mail.

Attention le mot de passe provisoire qui vous aura été alloué lorsque vous avez cliqué sur "Mot de passe oublié" se périme lui aussi en 60 minutes.

Au-delà vous devez en redemander un (en suivant la même procédure) si vous n'avez pas réussi à vous connecter **<u>et</u>** à choisir votre mot de passe personnel.

|         | UUIIaburatiis                                                                                                    |
|---------|----------------------------------------------------------------------------------------------------|
|         | Gérer votre projet                                                                                                    |
|         | Vous êtes déjà inscrits, connectez-vous :<br>Identifiant :                                                                                                    |
| ins     | Mot de passe :<br>Mot de passe oublié ? Identifiant oublié ?                                                                                                    |
| ant des | J'ai pris connaissance des <u>Conditions Générales d'Utilisation</u> et les accepte sans<br>restrictions ni réserves.     Je reconnais avoir pris connaissance des <u>Conditions de collecte et de traitement des</u><br><u>Données à Caractère Personnel.</u> |
| léposer | Se connecter                                                                                                    |

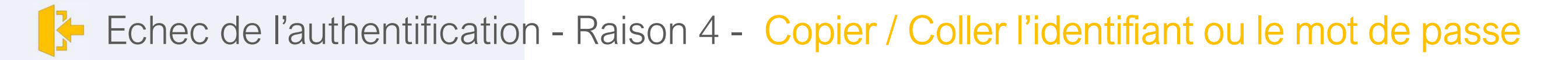

## Raison

Vous sélectionnez, puis copiez / collez votre identifiant ou votre mot de passe provisoire.

Il peut arriver qu'à la sélection un **espace** soit **pris avant ou après votre identifiant / mot de passe**.

Cet espace sera considéré comme un caractère à part entière et provoquera le refus de votre identifiant / mot de passe par le système.

| Création de compte utilisateur                                                                                                    |                                       |
|----------------------------------------------------------------------------------------------------|---------------------------------------|
|                                                                                                    | $()$ $()$ $\rightarrow$ $\cdots$      |
| Bonjour Prénom NOM,<br>Vous avez demandé la création d'un compte utilisateur pour l'adresse mail suivante : adress<br>Pour activer définitivement votre compte, veuillez cliquer sur le lien ci-dessous et confirmer<br><u>Activer mon compte</u> | se.email@domaine.fr<br>• sur la page. |
| Votre identifiant, une fois le compte activé, sera : 000000000<br>Votre mot de passe, une fois le compte activé, sera : a00AaA00A                                                                                                    |                                       |
| Vous serez invité nar l'annlication à changer ce mot de nasse nar un mot de nasse nersonne                                                                                                    | l et sécurisé à au                    |

# Je n'arrive pas à déposer mon dossier de candidature

Raison 1- Je ne vois pas où créer le nouveau dossier

Raison 2- Tous les champs sont grisés

Raison 3 – Je ne sais pas où « valider le(s) dossier(s) »

Tous les dossiers doivent être validés avant de valider le projet.

Raison 4 – Je ne sais pas si mon dossier est soumis

bpifrance

# Problème au dépôt - Raison 1 - Je ne vois pas où créer le nouveau dossier

## Raison

Vous ne devez pas vous connecter pour créer un nouveau dossier.

A l'écran de connexion, sélectionnez la partie à gauche « **Déposez votre projet** », <u>même si vous avez déjà un</u> <u>compte sur l'extranet.</u>

Si vous avez déjà un compte sur l'extranet, il vous suffit d'utiliser l'**adresse e-mail de votre compte existant.** Votre dossier sera attaché à votre compte existant.

Une fois votre dossier créé, connectez-vous sur la partie droite « Gérer votre projet » pour

- accéder à ce dossier,
- activer le dossier
- compléter le dossier
- Soumettre le dossier.

| AAA                                                                                                    | Innovants<br>Collaboratifs                                                                                                    |
|----------------------------------------------------------------------------------------------------|----------------------------------------------------------------------------------------------------|
| Déposez votre projet                                                                                                    | Gérer votre projet                                                                                                    |
| kccès réservé : <ul> <li>Porteur du projet</li> <li>Pôle de compétitivité</li> <li>Consultant extérieur</li> <li>J'ai pris connaissance des <u>Conditions Générales d'Utilisation</u> et les accepte sans estrictions ni réserves.</li> <li>Je reconnais avoir pris connaissance des <u>Conditions de collecte et de traitement des ponnées à Caractère Personnel.</u></li> </ul> Déposer | Vous êtes déjà inscrits, connectez-vous :<br>Identifiant :<br>Mot de passe :<br><u>Mot de sasse aublié 2 Identifiant oublié 2</u><br>Jai pris connaissance des <u>Conditions Générales d'Utilisation</u> et les accepte sans<br>restrictions ni réserves.<br>Je reconnais avoir pris connaissance des <u>Conditions de collecte et de traitement des</u><br><u>Données à Caractère Personnel.</u><br><u>Se connecte</u> |

|                    |                               |                                  |                  |              |             |          | r <b>;</b>        |   |
|--------------------|-------------------------------|----------------------------------|------------------|--------------|-------------|----------|-------------------|---|
| ACCUEIL INSC       | RIPTION / HOME PAGE -         | SIGN UP                          |                  |              |             |          |                   |   |
| Retour accu        | eil                           |                                  |                  |              |             |          |                   |   |
| Responsable        | de l'inscription              |                                  |                  |              |             |          |                   |   |
| Rôle :             | Porteur                       | du proiet 🗸                      |                  |              |             |          |                   |   |
| Entreprise ou      | I Personne physique           |                                  | Gestionnair      | e de dossier |             |          |                   |   |
| SIRET              | Raison sociale                | Туре                             | Nom (*)          | Prénom       | Téléphone 🇐 | Mail (*) | Confirmation mail |   |
|                    |                               | Choisir 🗸                        |                  |              |             |          |                   |   |
| (*) Veillez à déli | vrer le droit d'accès à la pe | ersonne responsable du projet po | our ce partenair | e.           |             |          |                   |   |
| Votre Projet       |                               |                                  |                  |              |             |          |                   |   |
| Choisir le type o  | d'appel à projet qui vous c   | oncerne                          |                  |              |             |          |                   |   |
| Appel à projet c   | concerné :                    |                                  |                  |              |             |          |                   | ~ |
| Acronyme du pi     | rojet :                       |                                  |                  |              |             |          |                   |   |
| Pôle d'apparten    | ance du projet si nécessa     | ire :                            |                  |              | ~           |          |                   |   |

# Problème au dépôt - Raison 2 - Tous les champs sont grisés

## Raison

Si votre dossier est à l'état « Projet créé », vous devez préalablement « **ACTIVER** » le dossier avant de pouvoir le modifier.

Une fois activé, le dossier passe à l'état « Projet activé » et les champs sont saisissables.

| ACCUEIL / HOME PAGE PROJET              | S / PROJECTS                                                                                                    |     |
|-----------------------------------------|----------------------------------------------------------------------------------------------------|-----|
|                                         |                                                                                                    | ☆ 🔦 |
| Synthèse du projet<br>Project's Summary | Structure TEST<br>Porteur du projet / Leader                                                                                                    |     |
| Avancement                              | Résumé du projet<br>Abstract     Synthèse des partenaires<br>List of partners     Documents du projet<br>Project's documents                    | Þ   |
| AAP :<br>AAP Test 1                     | Identité du projet         Acronyme *:         Acronyme TEST         Accord visibilité co-financeur:         Oui         Non                    |     |
| Projet créé                             | Nom complet * :                                                                                                    |     |
| Projet :                                | pôle(s) de labellisation                                                                                                    | Ξ   |
| Fiche De Synthèse :                     | Pôles concernés :<br>AEROSPACE VALLEY 2005 7123<br>AGRIMIP INNOVATION 2007 5623<br>ALPHA-RLH<br>Alsace BIOVALLEY 2005 2319<br>AQUIMER 2005 1569 | A.  |
|                                         | Pôle Chef De file :                                                                                                    |     |

# Problème au dépôt - Raison 3 - Je ne sais pas où « Valider le(s) dossier(s) »

## Raison

Vous devez préalablement « Valider les dossiers » de chacune des structures avant de « Valider le projet » pour soumettre votre dossier de candidature.

## Pour cela,

Déplacez-vous dans l'onglet de votre structure (Chef de file ou Partenaire) et complétez les sous-onglets. Puis, « Validez le dossier » de votre structure.

L'indicateur à droite de votre structure deviendra rouge (vous ne pourrez plus modifier le contenu de cette partie).

Une fois tous les dossiers validés (indicateurs rouges à droite du nom des structures),

déplacez-vous dans l'onglet « Synthèse du projet », complétez tous les sous-onglets et « Validez le projet » (= soumission du dossier).

L'état d'avancement du dossier passera à « Soumission validée ».

🚹 Tous les dossiers doivent être validés avant de valider le projet.

| ACCUEIL / HOME PAGE PROJETS             | S / PROJECTS                                                                                 |     |
|-----------------------------------------|----------------------------------------------------------------------------------------------|-----|
| Annuler Variation                       | alider projet I Archiver Valider le dossier                                                  | * 🔗 |
| Synthèse du projet<br>Project's Summary | Enseigne Chef de fil Porteur du projet / Leader      Enseigne Partenaire                     |     |
| Avancement 🔊                            | Fiche d'information Annexe financière Financial quote Mes documents Co-utilisateurs Co-users |     |
| Acronyme TEST                           | Bénéficiaire                                                                                 | Ξ   |
| AAP Test 1<br>Ftat :                    | STRUCTURE :                                                                                  |     |

| ACCUEIL / HOME PAGE PROJE               | TS / PROJECTS                                                                                                    |     |
|-----------------------------------------|----------------------------------------------------------------------------------------------------|-----|
| ⊖ Annuler ✓ Enregistrer                 | Valider projet 1 Archiver                                                                                            | * ^ |
| Synthèse du projet<br>Project's Summary | Enseigne Chef de fil     Porteur du projet / Leader      Enseigne Partenaire                                         |     |
| Avancement                              | Résumé du projet<br>Abstract Synthèse des partenaires<br>List of partners Documents du projet<br>Project's documents | Þ   |
| Acronyme TEST                           | Identité du projet                                                                                                   | E   |
| AAP :<br>AAP Test 1<br>Etat :           | Acronyme *: Acronyme TEST Accord visibilité co-financeur: Oui Non                                                    |     |

# Problème au dépôt - Raison 4 - Je ne sais pas si mon dossier est soumis

## Raison

La plateforme n'envoie pas de notification pour confirmer la soumission du dossier.

Pour vérifier que votre dossier est soumis, placez-vous dans l'onglet « Synthèse du projet » et vérifiez l'état dans l'encart « Avancement ».

Un dossier de candidature soumis à Bpifrance est à l'état « Soumission validée ».

| ACCUEIL / HOME PAGE PROJETS                         | / PROJECTS                                                                                                    |     |
|-----------------------------------------------------|----------------------------------------------------------------------------------------------------|-----|
| Archiver Archiver                                   |                                                                                                    | * 🔗 |
| Synthèse du projet<br>Project's Summary             | Enseigne Chef de fil       Porteur du projet / Leader    Enseigne Partenaire                                                                          |     |
| Avancement  Projet : Acronyme TEST                  | Résumé du projet<br>Abstract     Synthèse des partenaires<br>List of partners     Documents du projet<br>Project's documents       Identité du projet |     |
| AAP :<br>AAP Test 1<br>Etat :<br>Soumission validée | Acronyme *: Acronyme TEST Accord visibilité co-financeur: Oui  Nom complet *: TEST - Nom long du dossier de candidature                               |     |

Pour toute aide technique, contactez

## contact-dc2p@bpifrance.fr

Afin de pouvoir vous aider le plus efficacement possible, merci d'indiquer dans votre e-mail :

- L'appel à projet concerné
- L'acronyme du dossier de candidature
- L'adresse e-mail et/ou le compte utilisé
- Un descriptif du problème et/ou une capture d'écran du message d'erreur
- Les opérations effectuées avant d'aboutir à votre problème

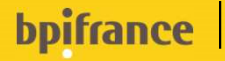